# IMPLEMENTACIÓN Y CONFIGURACIÓN ZENTYAL

Cristian Andrés Prieto e-mail: caprietoj@unadvirtual.edu.co Jean Pierre Zawasdzky e-mail: jpzawasdzkye@unadvirtual.edu.co Juliana María Acero e-mail: jmaceroc@unadvirtual.edu.co Nelson Andrés Diaz e-mail: nadiaza@unadvirtual.edu.co Sonia Triviño Suarez e-mail: strivinosu@unadvirtual.edu.co

**RESUMEN:** Zentyal es una distribución de Open Software de código libre, es decir, es un servidor de red unificada de código abierto que permite gestionar la infraestructura en la red por medio de puertas de enlace a internet (Gateway), servidores de oficinas, servidores de comunicaciones unificadas y combinación de estas. Zentyal ofrece la única solución TIC Del mercado que sincroniza totalmente la infraestructura TIC local con la nube.

PALABRAS CLAVE: Servidor, Zentyal, servicios.

# 1 INTRODUCCIÓN

Este documento pretende debatir generar, determinar e implementar soluciones GNU/LINUX, para ello en primera instancia se debe Instalar y configurar Zentyal Server como sistema operativo base para disponer de los servicios de Infraestructura IT. Finalmente se debe implementar bajo Zentyal Server, los Infraestructura TI de los servicios de gestión descritos en la guía de actividades.

### 2 JUSTIFICACIÓN

El presente proyecto tiene como fin demostrar las ventajas del Software Zentyal en diferentes aspectos descritos en cada temática frente a otras herramientas existentes, es un Software que permite servicios de Internet, además puede trabajar como Servidor interno sin problema, puede trabajar en entornos multisistemas, bien sea como servidor o cliente y su desempeño en Linux es Excelente.

# 3 OBJETIVO GENERAL

Debatir, generar, determinar e implementar soluciones GNU/Linux.

### 3.1 OBJETIVOS ESPECÍFICOS

• Instalar y configurar el servidor Zentyal para disponer de los servicios de infraestructura IT.

• Instalar y configurar el DHCP Server, DNS Server y Controlador de Dominio.

- Instalar y configurar el cortafuegos.
- Instalar y configurar File Server
- Instalar y configurar la VPN

# 4 INSTALACIÓN ZENTYAL SERVER

Zentyal ofrece una alternativa a los servidores Windows, su principal ventaja es la facilidad con la que permite gestionar los servicios de dominio y directorio típicos a un dominio Windows o Linux

Gracias a la implementación nativa de los protocolos de directorio activo de Windows.

Inicio de la instalación:

|                     | Lar                    | iguage                |            |
|---------------------|------------------------|-----------------------|------------|
| Amharic             | Français               | Македонски            | Tamil      |
| Arabic              | Gaeilge                | Malayalam             | ජ ි වා සා  |
| Asturianu           | Galego                 | Marathi               | Thai       |
| Беларуская          | Gujarati               | Burmese               | Tagalog    |
| Български           | עברית                  | Nepali                | Türkçe     |
| Bengali             | Hindi                  | Nederlands            | Uyghur     |
| Tibetan             | Hrvatski               | Norsk bokmål          | Українська |
| Bosanski            | Magyar                 | Norsk nynorsk         | Tiếng Việt |
| Català              | Bahasa Indonesia       | Punjabi (Gurmukhi)    | 中文(简体)     |
| Čeština             | Íslenska               | Polski                | 中文(繁體)     |
| Dansk               | Italiano               | Português do Brasil   |            |
| Deutsch             | 日本語                    | Português             |            |
| Dzongkha            | ქართული                | Română                |            |
| Ελληνικά            | Қазақ                  | Русский               |            |
| English             | Khmer                  | Sámegillii            |            |
| Esperanto           | ಕನೆ್ನೆಡ                | ສິ∘ <b>ກ</b> ⊚        |            |
| Español             | 한국어                    | Slovenčina            |            |
| Eesti               | Kurdî                  | Slovenščina           |            |
| Euskana             | Lao                    | Shqip                 |            |
| ىسراف               | Lietuviškai            | Српски                |            |
| Suomi               | Latviski               | Svenska               |            |
| Help F2 Language F3 | Keymap <b>F4</b> Modes | FS Accessibility F6 O |            |

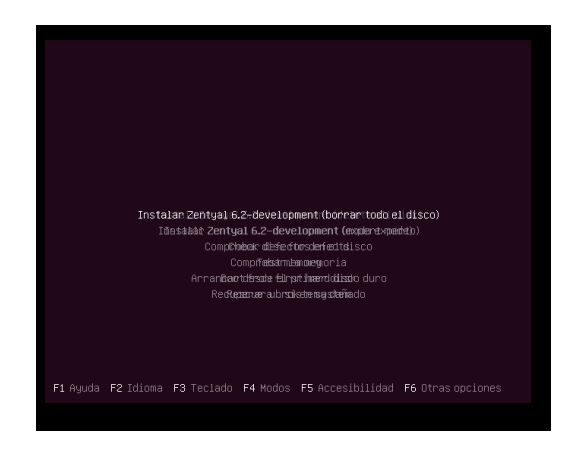

Selección de región y de idioma:

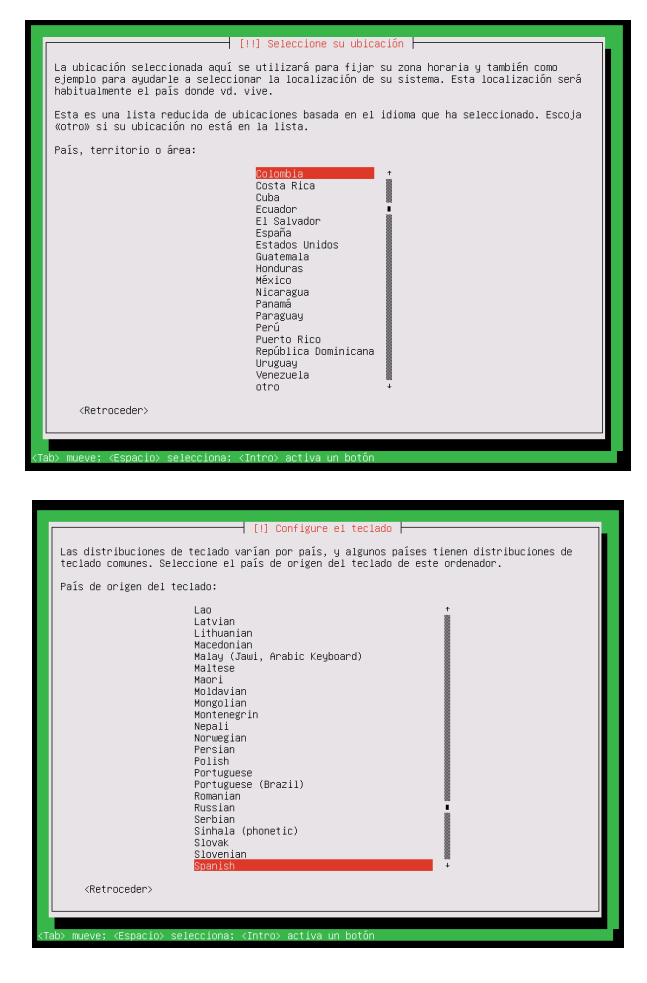

Configuración de la red, usuarios y contraseña:

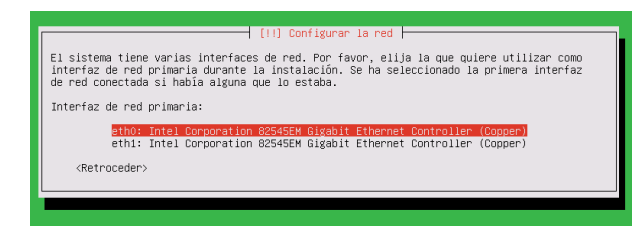

| [!] Configu                                                                                                    | unan la ned                                                                                                    |
|----------------------------------------------------------------------------------------------------|----------------------------------------------------------------------------------------------------|
| Por favor, introduzca el nombre de la máquina                                                                                                    | а.                                                                                                    |
| El nombre de máquina es una sola palabra que<br>administrador de red si no sabe qué nombre de<br>doméstica puede inventarse este nombre.                                                                               | identifica el sistema en la red. Consulte a<br>bería tener. Si está configurando una red                                                          |
| Nombre de la máquina:                                                                                                    |                                                                                                    |
| zentyal                                                                                                    |                                                                                                    |
| <retroceder></retroceder>                                                                                                    | <continuar></continuar>                                                                                                    |
|                                                                                                    |                                                                                                    |
|                                                                                                    |                                                                                                    |
|                                                                                                    |                                                                                                    |
|                                                                                                    |                                                                                                    |
|                                                                                                    |                                                                                                    |
|                                                                                                    |                                                                                                    |
| [1] Configurar usuar                                                                                                    | vios y contraseñas                                                                                                    |
| [11] Configurar usuar<br>Seleccione un nombre de usuario para la nuev<br>espacios, es una elección razonable. El nomb                                                                                                  | r <mark>los y contraseñas  </mark>                                                                                                    |
| [11] Configurar usuar<br>Seleccione un nombre de usuarlo para la nue<br>espacios, es una elección razonable. El nomb<br>minúscula, seguida de cualquier combinación                                                    | tios y contraseñas ⊨<br>∧a cuenta. Su nombre, sin apellidos ni<br>ne de usuario debe empezar con una letra<br>de números y más letras minúsculas. |
| [11] Configurar usuar<br>Seleccione un nombre de usuario para la nuev<br>espacios, es una elección razonable. El nomb<br>inúscula, seguida de cualquier combinación<br>Nombre de usuario para la cuenta:               | los y contraseñas ├<br>a cuenta. Su nombre, sin apellidos ni<br>ne de usuario debe empezar con una letra<br>de números y más letras minúsculas.   |
| [11] Configurar usuar<br>Seleccione un nombre de usuario para la nuev<br>espacios, es una elección razonable. El nomb<br>minúscula, seguida de cualquier combinación<br>Nombre de usuario para la cuenta:<br>raussdzku | sios y contraseñas ⊨<br>∧a cuenta. Su nombre, sin apellidos ni<br>ne de usuario debe empezar con una letra<br>de números y más letras minúsculas. |
| [11] Configurar usuar<br>Seleccione un nombre de usuario para la nuev<br>espacios, es una elección razonable. El nomé<br>minúscula, seguida de cualquier combinación<br>Nombre de usuario para la cuenta:<br>zauasdzku | rios y contraseñas ⊨<br>va cuenta. Su nombre, sin apellidos ni<br>re de usuario debe empezar con una letra<br>de números y más letras minúsculas. |

Finalización, reinicio y proceso de actualización:

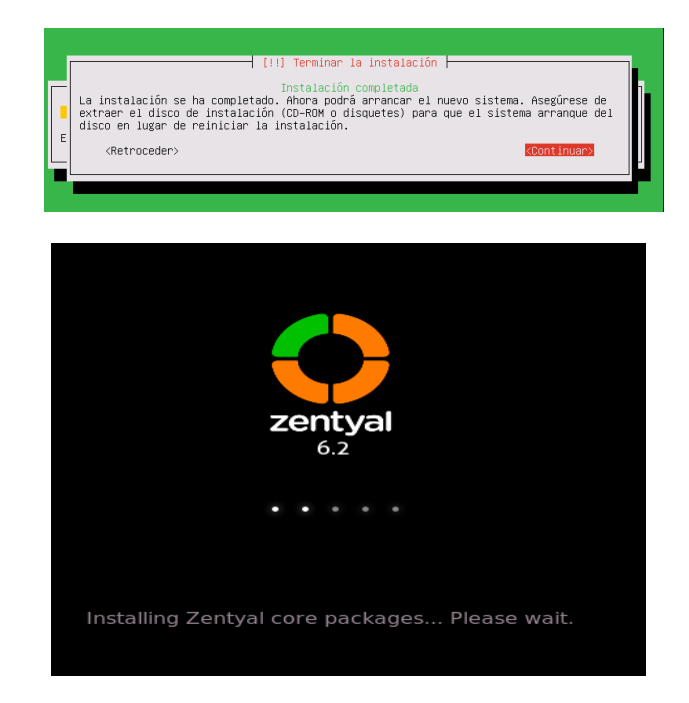

Al terminar se inicia el zental y se abre el navegador para acceder al admin:

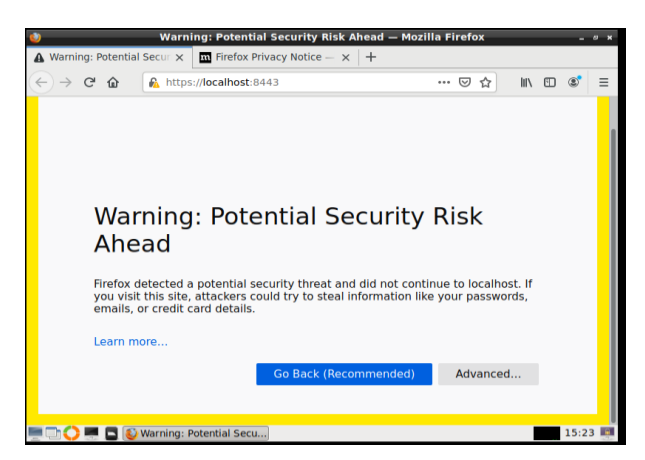

Se inicia sesión con las contraseñas anteriormente creadas:

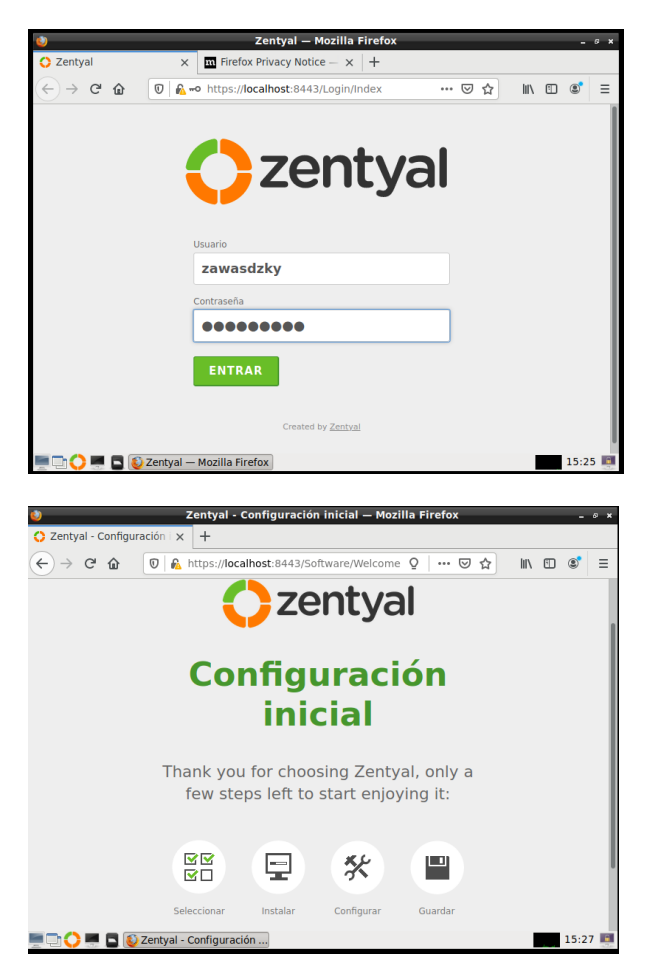

# 5 TEMÁTICA 1: DHCP SERVER, DNS SERVER Y CONTROLADOR DE DOMINIO

Se seleccionan los servicios a instalar en esta caso DHCP Server, DNS Server y Controlador de Dominio:

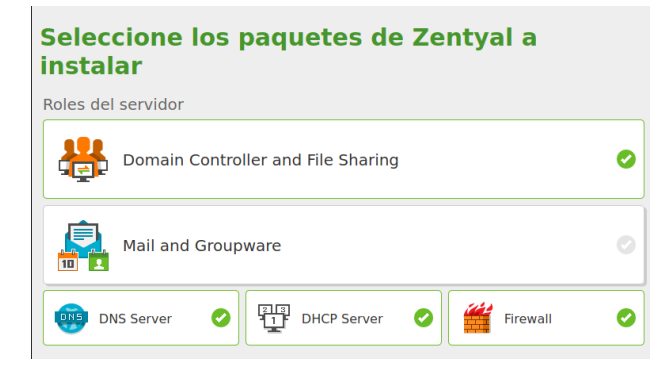

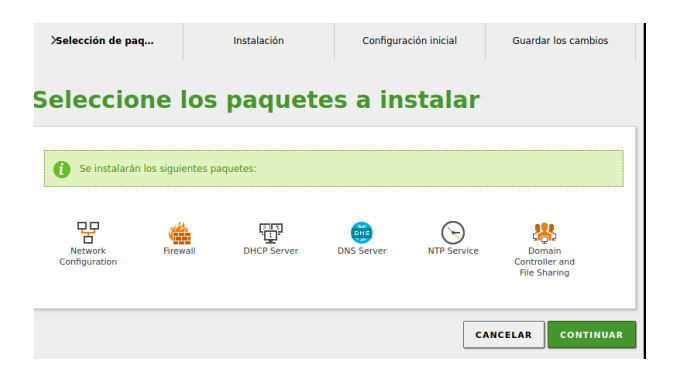

Cuando finaliza la instalación de los módulos, se deben configurar las interfaces de red, como se crearon 2 entonces se deja unma para red externa que se conecta a internet por DHCP y la otra como interna para gestionar los servicios locales.

| <b>U</b>                               | Zentyal                                                                     | - Asistente de configu                                                           | ración inicial -                         | – Mozilla Firefox                           | (                   |                    |                                     |                        |     |
|----------------------------------------|-----------------------------------------------------------------------------|----------------------------------------------------------------------------------|------------------------------------------|---------------------------------------------|---------------------|--------------------|-------------------------------------|------------------------|-----|
| 🔘 Zentyal - Asistente de 🕬 🗙           | m Firefox Priva                                                             | cy Notice — 🗙 🕇 🕂                                                                |                                          |                                             |                     |                    |                                     |                        |     |
| ← → ♂ ☆ 0                              | A https://localh                                                            | ost:8443/Wizard                                                                  |                                          |                                             | 5                   | 9 G                | lin.                                | •                      | ! ≡ |
| Selección de paquetes     Asistente de | config                                                                      | Instalación                                                                      | > configu                                | ración inicial                              |                     |                    | Guardar los ca                      | mbios                  |     |
| Interfaces de Re                       | d                                                                           |                                                                                  |                                          |                                             |                     |                    |                                     |                        |     |
|                                        | Configurar<br>Las interfaces exte<br>estas redes se con<br>través de ellas. | tipos de interfac<br>ernas conectan con redes qu<br>sidera no fiable por defecto | e no están bajo tu<br>por lo que no será | control (generalmen<br>posible acceder a la | te Inter<br>interfa | met), e<br>az de a | l tráfico prover<br>dministración e | iiente de<br>de Zentya | la  |
|                                        | eth0                                                                        | ○ Internal                                                                       |                                          |                                             |                     |                    |                                     |                        |     |
|                                        | eth1                                                                        | <ul> <li>Internal</li> <li>External</li> </ul>                                   |                                          |                                             |                     |                    |                                     |                        |     |
|                                        |                                                                             |                                                                                  |                                          |                                             |                     | 1                  | SALTAR                              | IGUIENT                | (E  |

Se configura el único controlador de dominio y para este caso he asignado el nombre del grupo:

| Zentyal - Asistente de co                | × Firefox Privacy Notice - × +                                          |         |                |       |   |
|------------------------------------------|-------------------------------------------------------------------------|---------|----------------|-------|---|
| +) → ൙ ๛                                 | D A https://localhost:8443/Wizard                                       | <br>© ☆ | r III\         | •     | t |
| <ul> <li>Selección de paquete</li> </ul> | instalación > Configuración inicial                                     |         | Guardar los ca | mbios |   |
| Asistente d                              | e configuración inicial                                                 |         |                |       |   |
| Usuarios y Gru                           | pos                                                                     |         |                |       |   |
|                                          | Seleccionar el tipo de servidor                                         |         |                |       |   |
|                                          | <ul> <li>Servidor stand-alone</li> </ul>                                |         |                |       |   |
|                                          | Controlador de dominio adicional                                        |         |                |       |   |
|                                          | Seleccionar nombre de dominio del servidor                              |         |                |       |   |
|                                          | Nombre del dominio para esta máquina                                    |         |                |       |   |
|                                          | Sera usado como dominio de autenticación de kerberos para sus usuarios. |         |                |       |   |
|                                          | grapov.com                                                              |         |                |       |   |
|                                          |                                                                         |         |                |       |   |
|                                          |                                                                         |         |                |       |   |
|                                          |                                                                         |         |                |       |   |

Después de la configuración se guardan los cambios en los módulos:

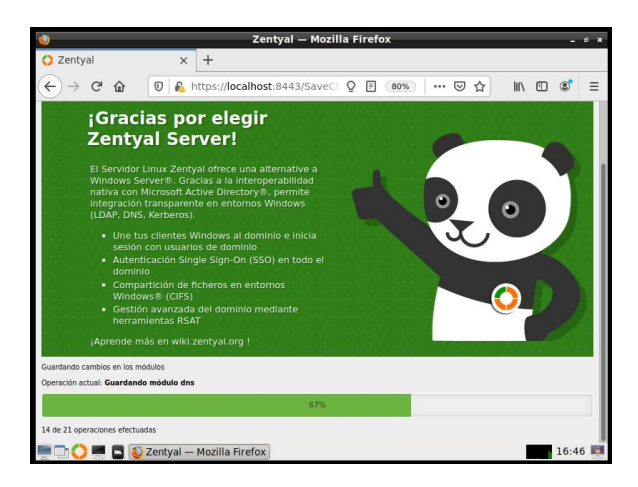

Una vez termina la instalación, se debe ir a la sección de módulos y allí se verifican que los módulos estén instalados y activados, en este caso DNS, DHCP y el controlador de dominio:

| U                         |                             |       |           | Zentyal - Configuración del estado de los módul   | os — Mozilla Firefox | - * *     |
|---------------------------|-----------------------------|-------|-----------|---------------------------------------------------|----------------------|-----------|
| O Z                       | entyal - Config             | uraci | ón 🗙      | +                                                 |                      |           |
| ¢                         | → C' 🏠                      |       | 0         | https://localhost:8443/ServiceModule/StatusView   | P 90% V A            | li\ ⊡ 📽 ≡ |
| 0                         | <b>zentyal</b> Deve         | elopn | nent Edit | ion 62                                            | Buscar               | ۹ 🗗       |
| 0                         | Dashboard                   |       | Co        | nfiguración del estado de                         | los módulos          |           |
|                           | Estado de los<br>Módulos    |       | Módul     | 0                                                 | Depende              | Estado    |
| *                         | Sistema                     | ۲     | 8         | Red                                               |                      | 2         |
| 22                        | Red                         | ۲     | *         | Cortafuegos                                       | Red                  | 2         |
| Ê                         | Registros                   |       | 9         | DHCP                                              | Red                  |           |
| -                         | Gestión de                  |       |           | DNS                                               | Red                  |           |
| -                         | software                    |       | Ê         | Registros                                         |                      |           |
| *                         | Usuarios y<br>Equipos       | ۲     | $\odot$   | NTP                                               |                      |           |
| $\stackrel{\wedge}{\sim}$ | Dominio                     |       | *         | Controlador de Dominio y Compartición de Richeros | Red, DNS, NTP        | 2         |
| G                         | Compartición de<br>Ficheros |       |           |                                                   |                      |           |
| 0                         | DNS                         |       |           |                                                   |                      |           |
| Ŧ                         | DHCP                        |       |           |                                                   |                      |           |

La IP actual de nuestra interface externa es la 21:

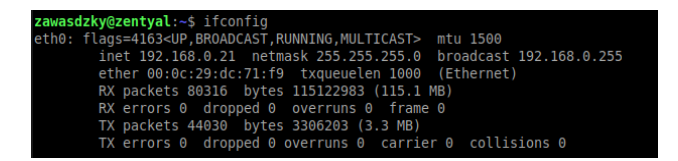

En la sección DNS se valida que el dominio esté activo y que tenga la IP válida dentro del rango de RED es este caso es la 21:

| Dominios ) grupo7.com    |    |   |    |          | •   |
|--------------------------|----|---|----|----------|-----|
| Dirección IP             |    |   |    |          |     |
| Dirección IP actualizada |    |   |    |          |     |
| • ARADIR NUEVO/A         | [  |   |    |          | Q   |
| Dirección IP             |    |   |    | Acción   |     |
| 192.168.0.21             |    |   |    | 0 🖉      |     |
|                          | 10 | * | KK | Página 1 | > > |
|                          |    | - |    |          |     |

Ahora en el módulo de interfaces se debe configurar la segunda interfaz (Red interna) como estática y se le asigna una IP que es la del dominio, la 21:

| Interface                                | s de Red                                                                      | 0 |
|------------------------------------------|-------------------------------------------------------------------------------|---|
| eth0 eth1                                |                                                                               |   |
| Nombre<br>eth1                           |                                                                               |   |
| Método<br>Estático                       |                                                                               |   |
| Externo (WAN)<br>Marque aquí si está usa | ndo Zentyal como gateway y este interfaz está conetado a su router a internet |   |
| Dirección IP                             | Máscara de red                                                                |   |
| 192.168.0.21                             | 255.255.255.0 •                                                               |   |

Tanto el Zentyal como los clientes se les debe asignar la red LAN en un segmento:

| Hard Disk (SCSI)<br>CD/DVD (SATA)               | 10 GB<br>Using file C:\Users\HOGAR\D<br>Bridged (Automatic) | Network connection           Bridged: Connected directly to the physical network                                                  |      |
|-------------------------------------------------|-------------------------------------------------------------|----------------------------------------------------------------------------------------------------|------|
| Network Adapter 2                               | LAN Segment                                                 | Replicate physical network connection state                                                                                       |      |
| <ul> <li>Sound Card</li> <li>Display</li> </ul> | Auto detect<br>Auto detect                                  | NAT: Used to share the host's IP address<br>Host-only: A private network shared with the host<br>Custom: Specific virtual network |      |
|                                                 |                                                             | VMnet0                                                                                                    | /    |
|                                                 |                                                             | LAN segment:                                                                                                    |      |
|                                                 |                                                             | -> LAN Segment 1                                                                                                    |      |
|                                                 |                                                             | LAN Segments Adva                                                                                                    | nced |

Se configura en servidor DHCP estableciendo el dominio al que se van a conectar los quipos cliente y el rango de IP:

| Rangos DHCP                                                       |              |              |                       |
|-------------------------------------------------------------------|--------------|--------------|-----------------------|
| Dirección IP del interfaz<br>192.168.0.21<br>Subred               |              |              |                       |
| 192.168.0.0/24<br>Rango disponible<br>192.168.0.1 - 192.168.0.254 |              |              |                       |
|                                                                   |              |              |                       |
| 🚺 rango añadida                                                   |              |              |                       |
| Rangos                                                            |              |              |                       |
| + AÑADIR NUEVO/A                                                  |              |              | Q                     |
| Nombre                                                            | De           | Para         | Acción                |
| rangol                                                            | 192.168.0.22 | 192.168.0.40 | •                     |
|                                                                   |              |              | 10 • K < Página 1 > X |

En el dashboard vemos que ha quedado la siguiente configuración de las interfaces:

|                                                                                                    | -2                                                                                                    |
|----------------------------------------------------------------------------------------------------|----------------------------------------------------------------------------------------------------|
| Interfaces de Red                                                                                        |                                                                                                    |
| ✓ eth0                                                                                                   | 1                                                                                                    |
| Estado activado, externo                                                                                 | 1                                                                                                    |
| Dirección MAC 00:0c:29:dc:71:f9                                                                          | 1                                                                                                    |
| Dirección IP 192.168.0.21                                                                                | 1                                                                                                    |
| Bytes Tx<br>29 KB<br>20 KB<br>0 8<br>0 5 10 15<br>Bytes Rx<br>2 MB<br>0 7 KB<br>0 8<br>0 5 10 15         |                                                                                                    |
| √ eth1                                                                                                   | 1                                                                                                    |
| Estado activado, interno                                                                                 |                                                                                                    |
| Dirección MAC 00:0c:29:dc:71:03                                                                          | 1                                                                                                    |
| Dirección IP 192.168.0.21                                                                                | 1                                                                                                    |
| Bytes Tx<br>3 M8<br>2 M8<br>977 K8<br>0 8<br>0 5 10 15<br>Bytes Rx<br>59 K8<br>20 K8<br>0 8<br>0 5 10 15 |                                                                                                    |
|                                                                                                    | Interfaces de Red<br><pre>     the faces de Red         Estado         activado, externo         Dirección Mac         00:0c29:dc:71:f9         Dirección /P         192:168.0.21         Bytes Tx         39 KB         00         00         00</pre> |

Al comprobar esto en un equipo Windows con asignación dinámica vemos que se conecta correctamente al servidor DNS dentro del rango IP configurado anteriormente:

| Organizar • Deshabilitar                                                                                                    | trol • Redes e Internet • C<br>este dispositivo de red             | Conexione<br>Diagnosti | es de red 🕨                                                                                                    | <ul> <li>✓ 4→ 8</li> </ul>                                                                                                    | uscar Conexiones de red                                                                    |
|----------------------------------------------------------------------------------------------------|--------------------------------------------------------------------|------------------------|----------------------------------------------------------------------------------------------------|----------------------------------------------------------------------------------------------------|--------------------------------------------------------------------------------------------|
| Conexión de área lo<br>grupo7.com<br>Conexión de red Int                                                                                                    | cal<br>el(R) PRO/100<br>local                                      | ×                      | Detalles de la conexión de re<br>Detalles de la conexión de red                                                                                                    | d                                                                                                    |                                                                                            |
| Constanding<br>Constanding<br>Constanding Divis:<br>Constanding Divis:<br>Constanding Divis:<br>Constanding<br>Division<br>Division | bdernet<br>Sin acceso a la red<br>Hobitado<br>00:06:14<br>1,0 Gbps |                        | Propriedad<br>Swije DNS sepacifico para.<br>Descripción<br>Dirección fisica<br>Hebilitado para DHCP<br>Dirección PAV<br>Máscara de subred PA<br>Máscara de subred PA<br>Máscara de subred PA<br>Máscara de subred PA<br>Máscara de subred PA<br>Directo de Pates prodetar.<br>Servidoro LINS PA4<br>Servidoro ENS PA4<br>Hebilitado para NeBios a L. | Valor<br>grupo 7.com //<br>Conexión de m<br>00-0C-29-AB-E<br>Si<br>192.168.0.22<br>255.255.255.0<br>martes, 08 de m<br>martes, 08 de m<br>192.168.0.21<br>192.168.0.21<br>192.168.0.21<br>8.8.8<br>Si | ed http://p.PR0/1000 MT<br>E-55<br>diciembre de 2020 9-40-49<br>diciembre de 2020 10.10-48 |
| Bytes: 9.544                                                                                                    | 16.251                                                             |                        |                                                                                                    |                                                                                                    |                                                                                            |
| 😵 Propiedades 😽                                                                                                    | Deshabilitar Diagnosticar                                          |                        |                                                                                                    |                                                                                                    | Cerrar                                                                                     |

Se valida el acceso a internet:

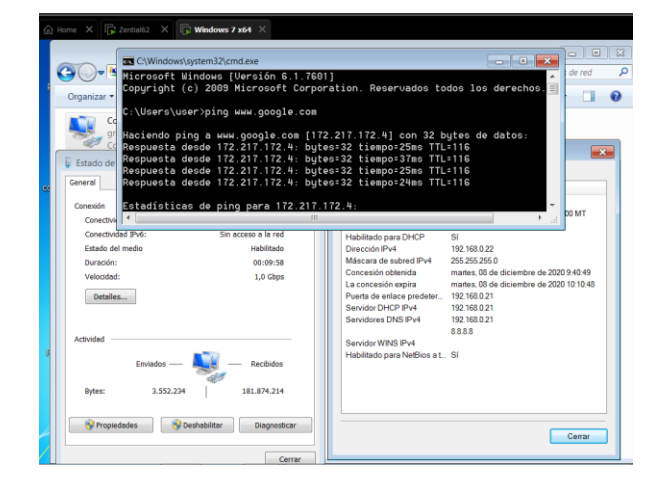

👲 New Tab × + (-) → ⊂ ŵ li∧ © = ☆ + × Q, Se ÷ Conexiones de red activas TOP: Cableada (ens33) 00:0C:29:58:61:00 pcnet32 10 Mb/s \*.\* goo 192.168.0.23 192.168.0.255 255.255.255.0 192.168.0.21 irección de dif fe80::20c:29ff:fe58:610d/64 Cerrar fata our products and se o Vis 👔 🚼 🚺 Mozilla Fir 23 \_\_\_\_\_ (1)) 09:55 (

También se valida en una máquina con Lubuntu:

Configuración de usuario en el dominio: En la pestaña de Usuarios y equipos vamos a crear nuestro usuario administrador:

| ¢        | → C' ŵ                      |       | 🗊 🔒 https://localho | st:8443/Samba/Tree/Manage | (80%)  | ⊡ ☆ | In 🗉 📽 🗉       |
|----------|-----------------------------|-------|---------------------|---------------------------|--------|-----|----------------|
| 0        | entyal Deve                 | lopme | nt Edition 6.2      |                           | Buscar | ۹ 🗗 | GUARDAR CAMBIO |
| 0        | Dashboard                   |       | Usuarios y Eq       | uipos                     |        |     |                |
| sc<br>ss | Estado de los<br>Módulos    |       | ٩                   | <b>Y</b>                  |        |     |                |
| ⋩        | Sistema                     | ¢     | hitronhub.home      |                           |        |     |                |
| 망        | Red                         | <     | Groups              |                           |        |     |                |
| Ê        | Registros                   |       | Domain Admins       |                           |        |     |                |
|          | Gestión de<br>software      | ۰.    | Domain Controllers  |                           |        |     |                |
| *        | Usuarios y<br>Equipos       | ¢     |                     |                           |        |     |                |
| Ŷ        | Dominio                     |       |                     |                           |        |     |                |
| G        | Compartición de<br>Ficheros |       |                     |                           |        |     |                |
| 0        | DNS                         |       |                     |                           |        |     |                |
| ð        | DHCP                        |       |                     |                           |        |     |                |
|          | Cortafianos                 |       |                     |                           |        |     |                |

Creación administrador de dominio:

| Añadir nuevo/a                     |                                  | *                     |
|------------------------------------|----------------------------------|-----------------------|
| ● Usuario<br>○ Grupo<br>○ Contacto | Añadir usua<br>Nombre de usuario | ario                  |
|                                    | Nombre<br>jean                   | Apellido<br>zawasdzky |
|                                    | Descripción Opcional             |                       |
|                                    | zawasdzky                        |                       |
|                                    | Contraseña                       | Confirme contraseña   |
|                                    | •••••                            |                       |
|                                    | Grupo                            |                       |
|                                    | Domain Admins                    | •                     |
|                                    | AÑADIR                           |                       |

#### Creación de usuario de dominio:

| Añadir nuevo/a                                               | 1                             | ×                     |
|--------------------------------------------------------------|-------------------------------|-----------------------|
| <ul> <li>Usuario</li> <li>Grupo</li> <li>Contacto</li> </ul> | Añadir u<br>Nombre de usuario | suario                |
|                                                              | Nombre<br>jean                | Apellido<br>zawasdzky |
|                                                              | Usuario de dominio            |                       |
|                                                              | Contraseña<br>•••••••         | Confirme contraseña   |
|                                                              | Grupo                         | ·                     |

Y como resultado tenemos estos usuarios:

| Usuario       | Nombre | Apellido  | Correo electrónico | Acciones |
|---------------|--------|-----------|--------------------|----------|
| Administrator |        |           |                    | 3        |
| Guest         |        |           |                    | 3        |
| jeanAdmin     | jean   | zawasdzky |                    | 3        |
| pierre        | jean   | pierre    |                    | 3        |
|               |        |           | 10 • K <           | Página 1 |

Ahora se puede acudir a un equipo Windows al que ingresaremos el nombre del dominio:

| ambios en el dominio o el nombre i                                                                        | tel equipo                                     | ades                                                    | del sistema                    |                       |                   | 2                         |             |
|----------------------------------------------------------------------------------------------------|------------------------------------------------|---------------------------------------------------------|--------------------------------|-----------------------|-------------------|---------------------------|-------------|
| Puede cambiar el nombre y la pertenen<br>cambios podrían afectar al acceso a los                          | cia de este equipo Los<br>recursos de red. Más | cione                                                   | is avanzadas<br>Nombre de equi | Protección            | del sistema       | Acceso remoto<br>Hardware |             |
| información<br>Nombre de equipo:                                                                          |                                                | 1 more                                                  | Seguridad de Cambios           | Windows<br>en el domi | nio o el no       | mbre del equipo           |             |
| windows7                                                                                                  |                                                |                                                         | Escriba el no                  | mbre y la con         | traseña de una    | a cuenta con permiso      | para unirse |
| Nombre completo de equipo:<br>windowa7<br>Milembro del<br>© Dominio:<br>grupo7.com<br>© Grupo de Itabajo: | Mis.                                           | bre c<br>guipo<br>o de<br>usar<br>abajo<br>cam<br>nio o | al dominio.                    | jean<br>Dominio:      | •••<br>grupo7.com | Aceptar                   | Cancelar    |
| Centro de actividades                                                                                     | eptar Cancelar<br>Nombre de e                  |                                                         |                                |                       |                   |                           |             |
| Windows Update<br>Información y herramientas de                                                           | Nombre com<br>equipo:                          |                                                         |                                | Acepta                | Cano              | telar Aplicar             | ΞĮ.         |

Y se comprueba que el usuario ha ingresado correctamente al dominio:

| mbios en el dominio o el no                                                       | mbre del equipo                                                        | so remoto                      |           |  |
|-----------------------------------------------------------------------------------|------------------------------------------------------------------------|--------------------------------|-----------|--|
| Puede cambiar el nombre y la pe<br>cambios podrían afectar al acces<br>nformación | intenencia de este equipo. Los<br>so a los recursos de red. <u>Más</u> | ipo en la                      |           |  |
| Nombre de equipo:                                                                 |                                                                        | Conception of the local sector |           |  |
| user-PC                                                                           |                                                                        | *Equipo                        |           |  |
| Miembro del                                                                       | Se unió correctant                                                     | nente al dominio gru           | upo7.com. |  |
| grupo7.com<br>© Grupo de trabajo:<br>WORKGROUP                                    |                                                                        |                                | Aceptar   |  |
|                                                                                   |                                                                        |                                |           |  |

Al reiniciar la máquina nos pedirá las credenciales de acceso al equipo. Y una vez ingresa ya podemos ver:

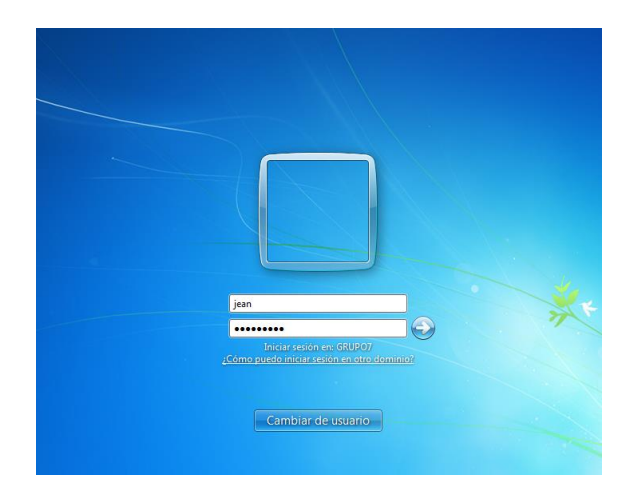

| ,                             | · ·,                                   |                                 |
|-------------------------------|----------------------------------------|---------------------------------|
| Tipo de sistema:              | Sistema operativo de 64 bits           |                                 |
| Lápiz y entrada táctil:       | La entrada táctil o manuscrita no esta | á disponible para esta pantalla |
| Configuración de nombre, do   | minio y grupo de trabajo del equipo —  |                                 |
| Nombre de equipo:             | user-PC                                | 😽 Cambiar                       |
| Nombre completo de<br>equipo: | user-PC.grupo7.com 🖌                   | configuración                   |
| Descripción del equipo:       |                                        |                                 |
| Dominio:                      | grupo7.com 🖌                           |                                 |
| Activación de Windows         |                                        |                                 |

# 6 TEMÁTICA 2: PROXY NO TRANSPARENTE

El ingreso al administrador se debe realizar con el usuario y contraseña configurados en pasos atrás en la instalación de Zentyal

|                                     | dom 05:49                          |     |          |
|-------------------------------------|------------------------------------|-----|----------|
|                                     | Zentyal en QEMU/KVM                |     |          |
| rchivo Máquina Virtual Vista Envia  | Tecla                              |     |          |
|                                     | 5                                  |     |          |
| 0                                   | Zentyal — Mozilla Firefox          |     | . * *    |
| 🔿 Zentyal 🛛 🗙                       | +                                  |     |          |
| $\leftarrow \rightarrow \mathbb{C}$ | https://localhost:8443/Login/Index | 🖂 🕁 | IN ⊡ 📽 Ξ |
|                                     |                                    |     |          |
|                                     |                                    |     |          |
|                                     | zentval                            |     |          |
|                                     |                                    |     |          |
|                                     | Usuario                            |     |          |
|                                     |                                    |     |          |
|                                     | Contraseña                         |     |          |
|                                     | ENTRAR                             |     |          |
|                                     |                                    |     |          |
|                                     | Created by Zenival                 |     |          |
|                                     |                                    |     |          |
|                                     |                                    |     |          |
|                                     |                                    |     |          |

Al ser un producto comercial nos pedirá la llave de activación que nos llegó al correo electrónico al registrarnos para realizar la descarga

| BUSIA DIA ANNIOLS                                                                                                    | Zentyal en QEMU/KVM                                                                       |           |
|----------------------------------------------------------------------------------------------------|-------------------------------------------------------------------------------------------|-----------|
|                                                                                                    | Archivo Maguna Virtual Vista Enviar Tecta                                                 |           |
| nolemmeterselenendenskelenen. « 8                                                                                      |                                                                                           |           |
| ntyal X -                                                                                                    | 💩 Zentyal - Activación Requerida – Mozilla Firefox                                        |           |
|                                                                                                    | O Zentyal - Activación Re: x +                                                            |           |
|                                                                                                    | (←) → C @ Ø Ø € https://localhost.8443/ActivationRequired ···· ⊕ ☆                        | in © \$ ≡ |
|                                                                                                    |                                                                                           |           |
| Hi Sonia!                                                                                                    |                                                                                           |           |
| Thank you for your Trial Request.                                                                                      |                                                                                           |           |
| Congratulational You have been granted access to the fre<br>Zentyal Server Edition. Please follow these steps to insta | C zentyal                                                                                 |           |
| 1. Download Zeetyal                                                                                                    | · · · · ·                                                                                 |           |
| Download the Commercial Zertyal Server Edition ISO her                                                                 | Activación Requerida                                                                      |           |
| Download the MDS checksum here to make sure the ISO                                                                    | Activation nequenta                                                                       |           |
| 2. Install and Activate Your Trial                                                                                     | Por favor, introduce to clave de licencia                                                 |           |
| Once you have confirmed that the ISO file has downloade<br>insert the following License Key during the installation pr | TR2MM-4QXPH-HPESQ-Q(850)                                                                  |           |
| License Key: TRZMM-4QXPH-HPESQ-                                                                                        |                                                                                           |           |
| If you need any help during the installation process, please                                                           | Puedes obtener una solicitando una prueba gratuita de 45 días en http://pentval.com/trial |           |
| If you have any questions or when you are ready to proce<br>a formal pushtion at saves period                          | Validar Licencia                                                                          |           |

Realizo la configuración inicial de los paquetes requeridos para la realización de la actividad.

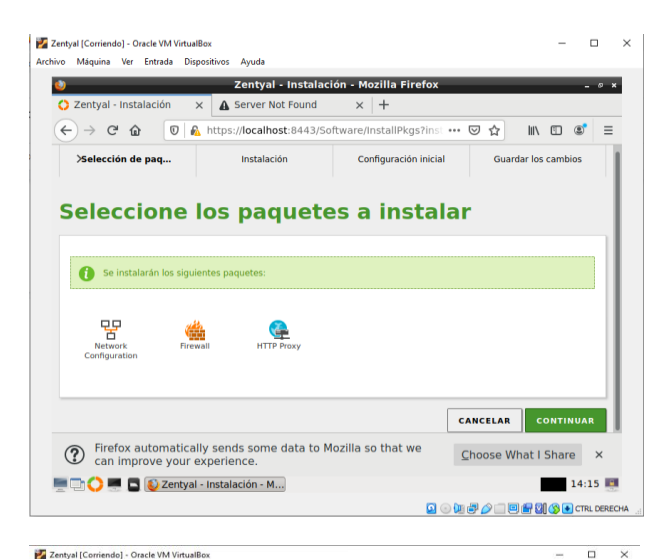

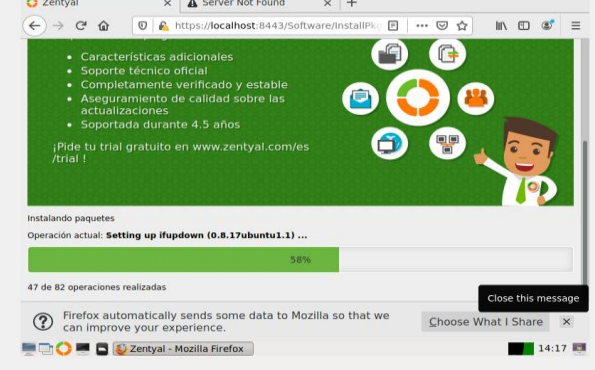

- 0 ×

Luego de la instalación de los paquetes requeridos, nos pedirá la configuración de los tipos de interfaces.

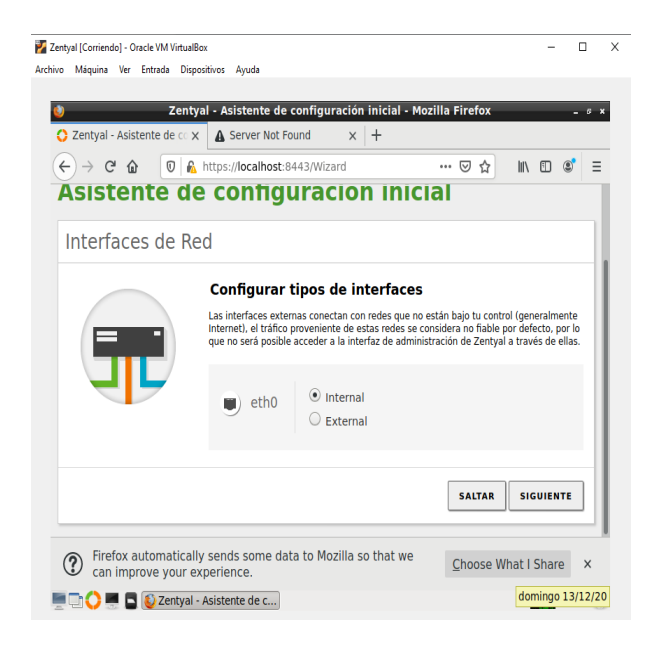

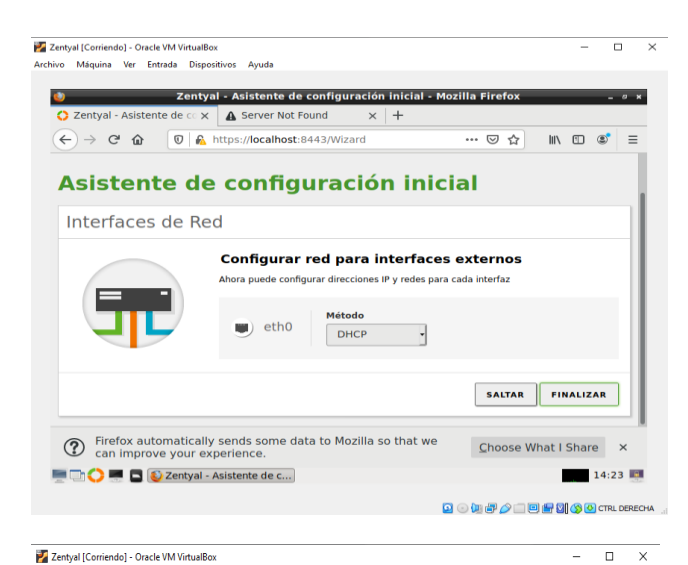

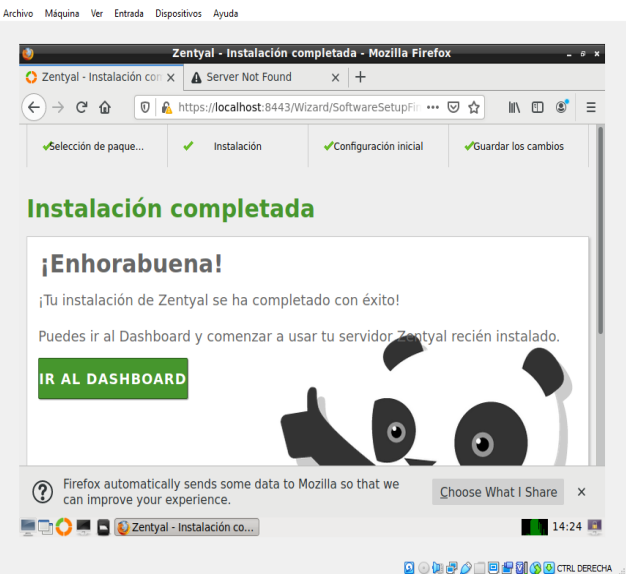

Para la configuración del proxy no transparente, inicialmente se debe crear un perfil de filtrado

| 🗘 Ze       | ntyal - Dashbo          | ard      | × A Server Not Found                           | × +                    |                  |    |
|------------|-------------------------|----------|------------------------------------------------|------------------------|------------------|----|
| ÷          | → C' û                  | 0        | 🔒 https:// <b>localhost</b> :8443/Dashl        | board/Index 🚥 🖾        | ☆ Ⅲ\ ᡦ           | ۲  |
| <b>O</b> z | <b>entyal</b> De        |          | nent Edition 6.2                               |                        | ٩                | C+ |
| 00         |                         |          | Nombre de máquina                              | sonia                  |                  |    |
| Б          | Red                     | <b>`</b> | Versión de la platforma                        | 6.2.4                  |                  |    |
| Ê          | Registros               |          | Software                                       | No hay actualizaciones |                  |    |
| -          | Gestión de              | <        | Carga del sistema                              | 0.14, 0.24, 0.26       |                  |    |
| -          | soltware                |          | Tiempo de funcionamiento<br>sin interrupciones | 23 min                 |                  |    |
| <b>i</b>   | Cortafuegos             | <        | Usuarios                                       | 0                      |                  |    |
| <b>(</b>   | Proxy HTTP              | <        |                                                |                        |                  |    |
|            |                         |          | Interfaces de Red                              |                        |                  |    |
|            | reated by <u>Zentya</u> |          | ∀ eth0                                         |                        |                  |    |
|            |                         |          | Estado                                         | activado, interno      |                  |    |
| 0          | Firefox auto            | omatio   | ally sends some data to Moz                    | illa so that we Cho    | nso What I Share |    |

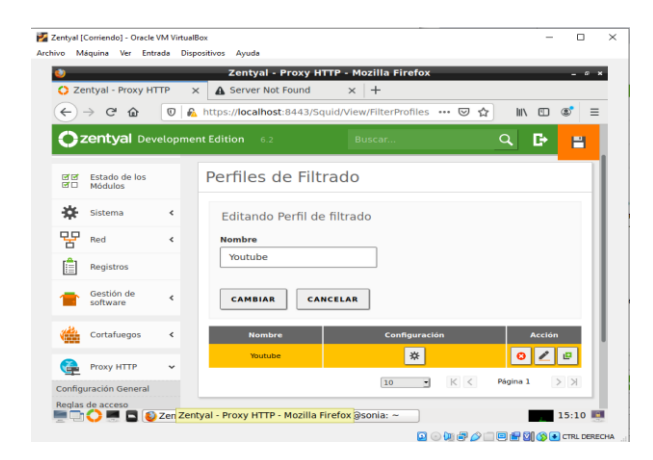

Configuramos el umbral de filtrado de qué tan estricto requerimos la regla de filtrado

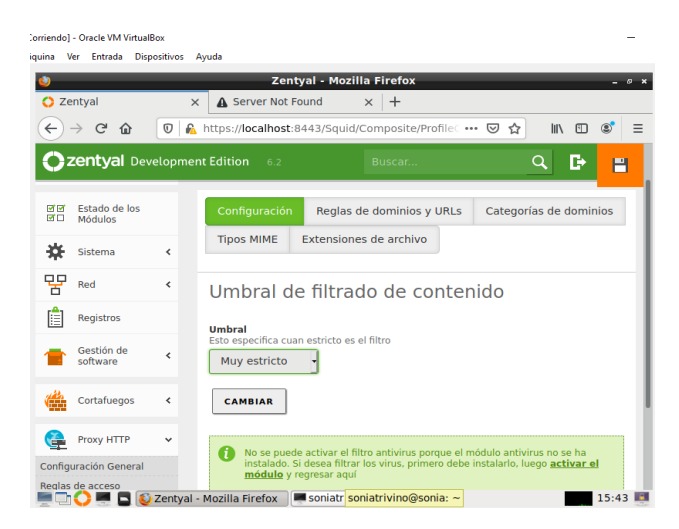

Para realizar la prueba realizamos un bloqueo por dominio en este caso "youtube.com"

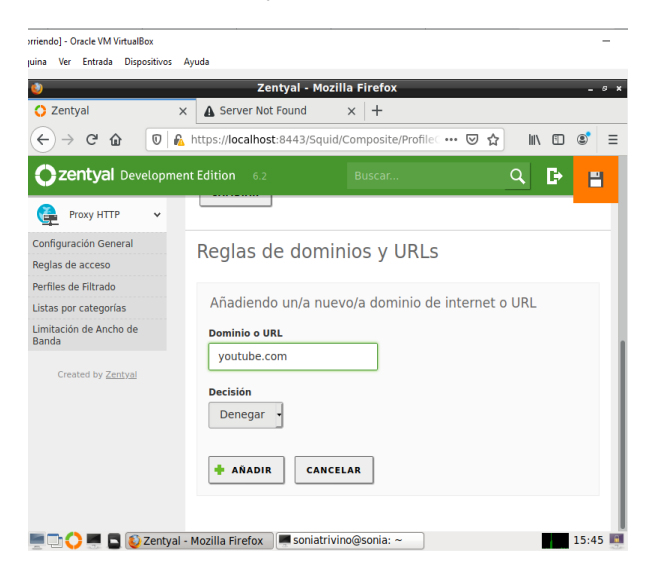

Nos vamos a la máquina cliente y configuramos la IP y puerto del proxy configurado en Zentyal y probamos el acceso a la página de YouTube

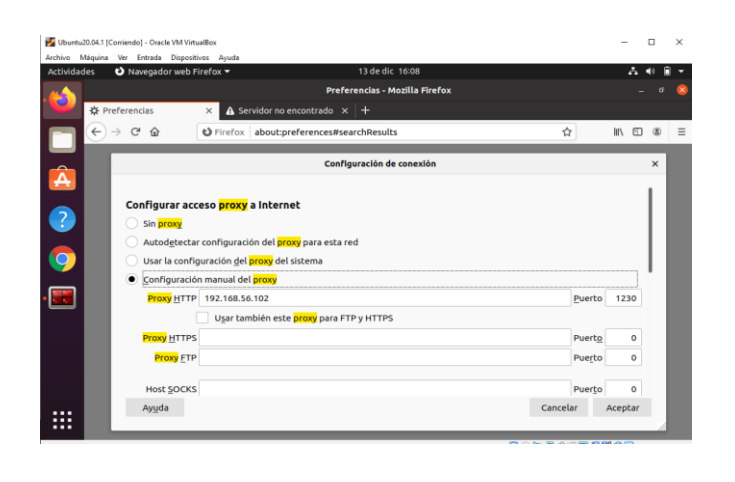

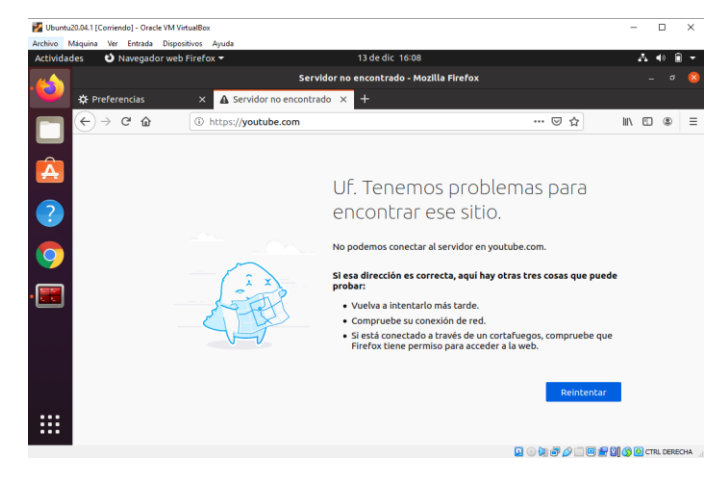

# 7 TEMÁTICA 3: CORTAFUEGOS

Para realizar la implementación y configuración de firewall es necesario realizar unas configuraciones de red previas tales como dos adaptadores de red para la maquina servidor:

| 🧿 Oracle VM VirtualBox M 🧯 | 🌛 zentyal - Settings |                                         | ?  | ×      |
|----------------------------|----------------------|-----------------------------------------|----|--------|
| File Machine Help          | General              | Network                                 |    |        |
| 000 Tools                  | System               | Adapter 1 Adapter 2 Adapter 3 Adapter 4 |    |        |
| MT As ABAP                 | Display              | C Enable Network Adapter                |    |        |
| Powered Off                | Storage              | Attached to: Internal Network 🔻         |    |        |
| Ubuntu                     | Audio                | Name: intrict                           |    | $\sim$ |
| Kunning                    | Network              | Advanced                                |    |        |
| Zentyal                    | Serial Ports         |                                         |    |        |
|                            | SUSB                 |                                         |    |        |
|                            | Shared Folders       |                                         |    |        |
|                            | User Interface       |                                         |    |        |
|                            |                      |                                         |    |        |
|                            |                      |                                         |    |        |
|                            |                      |                                         |    |        |
|                            |                      |                                         |    |        |
|                            |                      | ОК                                      | Ca | incel  |

Uno de los adaptadores para conexión externa y la otra la cual configuración una dirección IP estática:

| File Machine View Input Dev   | ices Help                      |                                                                   |
|-------------------------------|--------------------------------|-------------------------------------------------------------------|
| 0                             | Zentyal - Network Interface    | es — Mozilla Firefox                                              |
| 💙 Zentyal - Network Interfa 🗙 | G Range is not in network      | ×   +                                                             |
| (←) → ⊂ ŵ 0 №                 | https://localhost:8443/Network | k/Ifaces?iface=et 🚥 👽 🏠 🛚 🛍 🖸                                     |
| <b>Ozentyal</b> Developmen    | nt Edition 6.2                 | Search Q                                                          |
| Dashboard                     | Network Inte                   | rfaces                                                            |
| র র<br>র ⊡ Module Status      | eth0 eth1                      |                                                                   |
| 🗱 System <                    |                                |                                                                   |
| Network V                     | Name                           |                                                                   |
| Interfaces                    | eth1                           |                                                                   |
| Gateways                      | Method                         |                                                                   |
| DNS                           | Static -                       |                                                                   |
| Objects                       |                                |                                                                   |
| Services                      | External (WAN)                 | I am a set of the later of the later of the set of the set of the |
| Static Routes                 | Internet router.               | ii as a gateway and this interface is connected to                |
| Tools                         | ID address .                   |                                                                   |
| Logs                          | 192.168.10.1                   | 255.255.255.0 ·                                                   |
|                               |                                | 2 o 11 7 0 - E 14 0 0                                             |

También es necesario realizar configuración de DHCP asignando un rango de IPs de la siguiente manera:

| 0                                                                                   | Zentya                                                               | al — Mozilla Firefo | x                | -        |  |  |  |  |
|-------------------------------------------------------------------------------------|----------------------------------------------------------------------|---------------------|------------------|----------|--|--|--|--|
| 🛟 Zentyal                                                                           | × G Range is not in                                                  | network × +         |                  |          |  |  |  |  |
| ← → ♂ ✿ ♥ ●                                                                         | https://localhost:84                                                 | 43/DHCP/Composit    | æ/Interfac 🚥 🔝 🟠 | III\ 🗉 📽 |  |  |  |  |
| Ozentyal         Development Edition         6.2         Search         Q         I |                                                                      |                     |                  |          |  |  |  |  |
|                                                                                     | Subnet<br>192.168.10.0/24<br>Available range<br>192.168.10.1 - 192.1 | 68.10.254           |                  |          |  |  |  |  |
|                                                                                     | Ranges                                                               |                     |                  |          |  |  |  |  |
|                                                                                     | + ADD NEW                                                            |                     |                  | Q        |  |  |  |  |
|                                                                                     | Name                                                                 | From                | То               | Action   |  |  |  |  |
|                                                                                     | localNetwork                                                         | 192.168.10.120      | 192.168.10.150   | 3        |  |  |  |  |
|                                                                                     |                                                                      | (                   | 10 - K <         | Page 1   |  |  |  |  |
|                                                                                     |                                                                      |                     |                  |          |  |  |  |  |

Luego procedemos con la configuración de Firewall para evitar el acceso desde la estación de trabajo a la página Facebook.com:

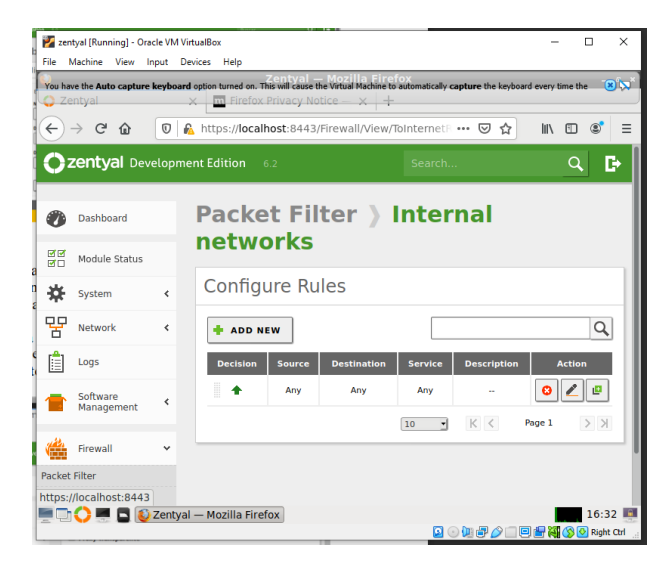

Verificamos la dirección IP de la maquina con Ubuntu la cual es 192.168.10.120:

| 🛃 Ubunti  | J [Running] - Oracle                                             | VM VirtualBox                                                                                                    |                                                                                                    |                                                                                                    |                                                                                             |                                                |                                                                                 | -             |      | >        |
|-----------|------------------------------------------------------------------|----------------------------------------------------------------------------------------------------|----------------------------------------------------------------------------------------------------|----------------------------------------------------------------------------------------------------|---------------------------------------------------------------------------------------------|------------------------------------------------|---------------------------------------------------------------------------------|---------------|------|----------|
| File Mac  | hine View Inpu                                                   | t Devices                                                                                                    | Help                                                                                                   |                                                                                                    |                                                                                             |                                                |                                                                                 |               |      |          |
| Activitie | es 🗈 Termi                                                       | nal 🔻                                                                                                    |                                                                                                    | Dec 11                                                                                                   | 19:42                                                                                       |                                                |                                                                                 | , î           | (ه   | <b>ا</b> |
|           |                                                                  |                                                                                                    |                                                                                                    | andres@and                                                                                               | resUbuntu: ~                                                                                |                                                |                                                                                 |               |      | •        |
|           | Server:<br>Address:                                              | 127<br>127                                                                                                    | .0.0.53<br>.0.0.53#53                                                                                  |                                                                                                    |                                                                                             |                                                |                                                                                 |               |      |          |
|           | Non-authori                                                      | tative a                                                                                                    | nswer:                                                                                                 |                                                                                                    |                                                                                             |                                                |                                                                                 |               |      |          |
|           | Name: goo                                                        | gle.com                                                                                                    |                                                                                                    |                                                                                                    |                                                                                             |                                                |                                                                                 |               |      |          |
|           | Address: 21                                                      | 6.58.222                                                                                                    | .206                                                                                                   |                                                                                                    |                                                                                             |                                                |                                                                                 |               |      |          |
| A         | Address: 28                                                      | 00:3f0:40                                                                                                    | 005:402::2                                                                                             | 00e                                                                                                    |                                                                                             |                                                |                                                                                 |               |      |          |
| ?         | andres@andr<br>enp0s3: fla<br>ine<br>eth<br>RX<br>RX<br>RX<br>TX | esUbuntu<br>gs=4163<0<br>t 192.160<br>t6 fe80:<br>er 08:00<br>packets 2<br>errors 0<br>packets 0                                                                                                    | :~\$ ifconf<br>UP,BROADCA<br>8.10.120<br>:d996:a595<br>:27:29:a7:<br>2405 byte<br>dropped<br>6852 byte | ig<br>ST,RUNNING,<br>netmask 255<br>:14f:71 pr<br>98 txqueue<br>s 881826 (8<br>0 overruns<br>s 1295107 ( | MULTICAST> 1<br>.255.255.0<br>efixlen 64<br>len 1000 (E<br>B1.8 KB)<br>0 frame 0<br>1.2 MB) | mtu 1500<br>broadcast<br>scopeid 0<br>thernet) | 192.1<br>x20 <li< td=""><td>.68.1<br/>.nk&gt;</td><td>0.25</td><td>5</td></li<> | .68.1<br>.nk> | 0.25 | 5        |
|           | TX<br>lo: flags=7<br>ine                                         | errors 0<br>3 <up,loo< td=""><td>dropped<br/>PBACK,RUNN</td><td>0 overruns<br/>ING&gt; mtu 6<br/>sk 255 0 0</td><td>0 carrier 0<br/>5536<br/>9</td><td>collisi</td><td>ons O</td><td></td><td></td><td></td></up,loo<> | dropped<br>PBACK,RUNN                                                                                  | 0 overruns<br>ING> mtu 6<br>sk 255 0 0                                                                   | 0 carrier 0<br>5536<br>9                                                                    | collisi                                        | ons O                                                                           |               |      |          |
|           | ine                                                              | t6 ::1<br>p txque                                                                                                    | prefixlen<br>uelen 1000                                                                                | 128 scopei<br>(Local Lo                                                                                  | d 0x10 <host></host>                                                                        |                                                |                                                                                 |               |      |          |
|           | RX                                                               | packets                                                                                                    | 10076 byt                                                                                              | es 782096 (                                                                                              | 782.0 KB)                                                                                   |                                                |                                                                                 |               |      |          |
|           | RX<br>TX                                                         | errors 0<br>packets :                                                                                                    | dropped<br>10076 bvt                                                                                   | 0 overruns<br>es 782096 (                                                                                | 0 frame 0<br>782.0 KB)                                                                      |                                                |                                                                                 |               |      |          |
|           |                                                                  | errors 0                                                                                                    | dropped                                                                                                | 0 overruns                                                                                               | 0 carrier 0                                                                                 | collisi                                        | ons 0                                                                           |               |      |          |
|           |                                                                  |                                                                                                    | :~S                                                                                                    |                                                                                                    |                                                                                             |                                                |                                                                                 |               |      |          |

Luego configuramos la regla en la cual ingresamos en la fuente la dirección IP de la estación de trabajo y en la dirección destino la que obtuvimos al hacer el ping a Facebook.com que es 157.240.6.35:

| File Machine View Input Devic                                                         | tes Help                                                       |
|---------------------------------------------------------------------------------------|----------------------------------------------------------------|
| <b>U</b>                                                                              | Zentyal — Mozilla Firefox                                      |
| 🗘 Zentyal 🛛 🗙 🗙                                                                       | G Range is not in network × +                                  |
| $\overleftarrow{\bullet} \rightarrow \textcircled{C} \textcircled{D} \textcircled{A}$ | https://localhost:8443/Firewall/View/ToInternetF 🚥 👽 🏠 🛚 🛝 🖽 🤹 |
| <b>Ozentyal</b> Development                                                           | t Edition 6.2 Search Q                                         |
| 🗱 System <                                                                            | Configure Rules                                                |
| Network <                                                                             | Editing rule                                                   |
| Logs                                                                                  | Decision                                                       |
| Software<br>Management <                                                              | DENY                                                           |
| DNS                                                                                   | Source IP • 192.168.10.120 / 32 •                              |
| DHCP                                                                                  | Inverse match  Destination                                     |
| Firewall 🗸                                                                            | Destination IP • 157.240.6.35 / 32 •                           |
| Packet Filter                                                                         | Inverse match                                                  |
| Port Forwarding                                                                       | - ·                                                            |

Por último, desde la estación de trabajo realizamos la prueba tratando de ingresar a Facebook.com y obtenemos la siguiente pantalla:

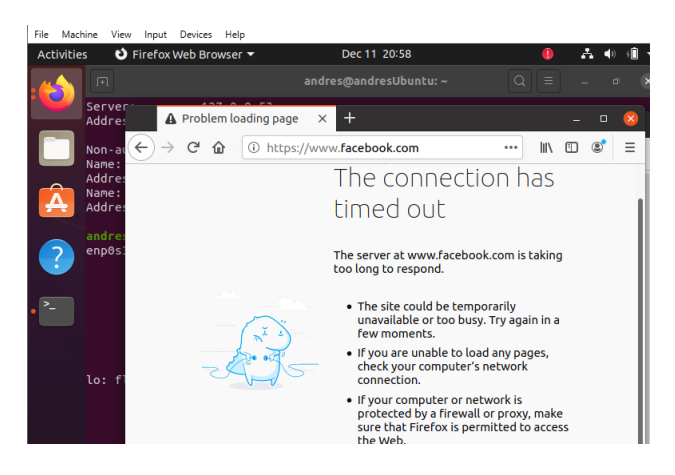

Para completar la prueba intentamos ingresar a una página diferente y este es el resultado:

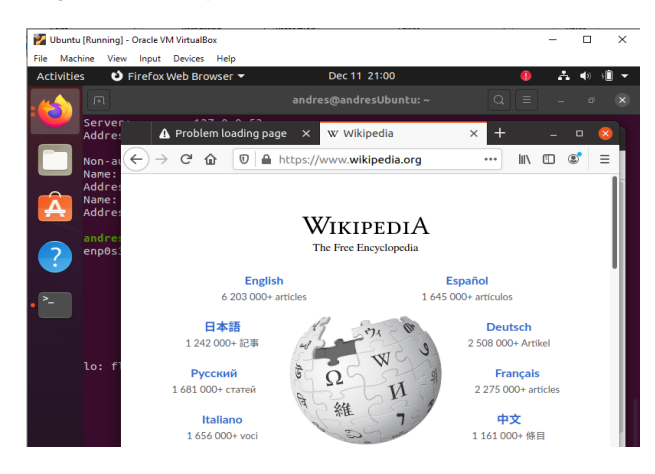

# 8 TEMÁTICA 4: FILE SERVER Y PRINT SERVER

En el estado de los módulos se verifica que s encuentre activo el de controlador de dominio:

| ٧       | 🕘 🛛 Zentyal - Configuración del estado de los módulos — Mozilla Firefox 💷 🕫 🛪 |         |            |                                                                     |                   |        |        |                          |
|---------|-------------------------------------------------------------------------------|---------|------------|---------------------------------------------------------------------|-------------------|--------|--------|--------------------------|
| 🗘 Ze    | ntyal - Configura                                                             | ación c | × +        |                                                                     |                   |        |        |                          |
| ¢       | → C' û                                                                        | 0       | https:     | //localhost:8443/Service                                            | Module/Stat 🗐 🛛 🚥 |        | III\ 🗊 | : ≡                      |
| 0       | <b>zentyal</b> Deve                                                           | elopme  | ent Editi  | on 6.2                                                              | Buscar            | Q,     | D      |                          |
| ۲       | Dashboard                                                                     |         | Co         | nfiguració<br>módulos                                               | n del esta        | ido de | e      |                          |
|         | Estado de los<br>Módulos                                                      |         |            | mouulos                                                             |                   |        |        |                          |
| ₩       | Sistema                                                                       | <       | Module     | Red                                                                 | Depende           |        | Esta   | do                       |
| 망       | Red                                                                           | <       |            | Cortafuegos                                                         | Red               |        |        |                          |
| Ê       | Registros                                                                     |         |            | DNS                                                                 | Red               |        |        |                          |
| -       | Gestión de<br>software                                                        | <       |            | Registros                                                           |                   |        |        | )                        |
| ***     | Usuarios y<br>Equipos                                                         | <       | $\odot$    | NTP                                                                 |                   |        | •      | ,                        |
| https:/ | /localhost:8443/                                                              | Service | Module/    | Controlador de Dominio y<br>Compositición de Ficheros<br>StatusView | Red, DNS, NTP     |        | •      | •                        |
|         | 🔾 📰 🗖 🚺                                                                       | Zentya  | I - Config | uración                                                             |                   |        |        | 12:49 📖                  |
|         |                                                                               |         |            |                                                                     | 🕁 🔍 🖳 🗗 💋         |        | ESP    | 12:49 p. m.<br>8/12/2020 |

Ahora en la máquina Ubuntu se procede a instalar el controlador de dominio LDAP:

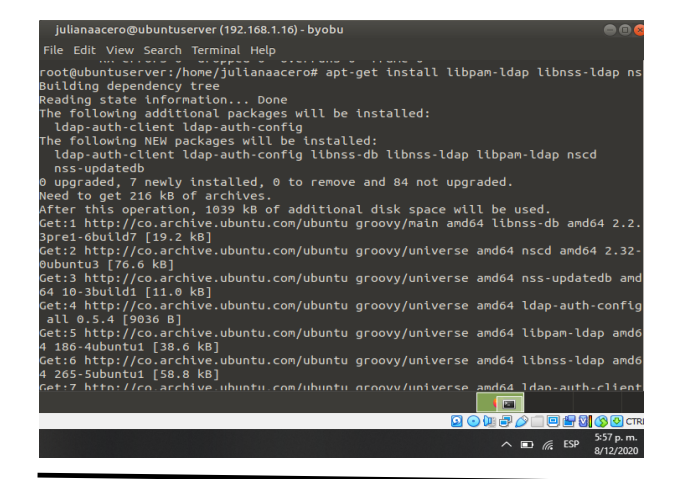

Se coloca la identificación del servidor de dominio configurado en el Zentyal y la base de búsqueda del dominio:

| julianaacero@ubuntuserver (192.168.1.16) - byobu                                                                                                    |                         |
|----------------------------------------------------------------------------------------------------|-------------------------|
| File Edit View Search Terminal Help                                                                                                    |                         |
| Package configuration                                                                                                    | <u>^</u>                |
|                                                                                                    |                         |
|                                                                                                    |                         |
| Configuring ldap-auth-config<br>Please enter the URI of the LDAP server to use. This is a string in the<br>form of ldap://shostname or IP>: <port>/.ldaps:// or ldapi:// can also<br/>be used. The port number is optional.</port> |                         |
| Note: It is usually a good idea to use an IP address because it reduces risks of failure in the event name service problems.                                                                                                    |                         |
| LDAP server Uniform Resource Identifier:                                                                                                    |                         |
| ldapi:///zentyal-domain.lan                                                                                                    |                         |
| <0k>                                                                                                    |                         |
|                                                                                                    |                         |
|                                                                                                    |                         |
|                                                                                                    |                         |
| 20.10 0:-* C 781 25540 1.22 3.10Hz 1.9660% 17661% 2020-12-08 22                                                                                                    | :35:14 -                |
|                                                                                                    |                         |
|                                                                                                    | 🗿 🚫 💽 CTR               |
| ^ ■ //, ESP                                                                                                    | 5:35 p. m.<br>8/12/2020 |
|                                                                                                    |                         |
|                                                                                                    |                         |

| julianaacero@ubuntuserver (192.168.1.16) - byobu                                                                                                    | 🖨 🖻 🧕                          |
|----------------------------------------------------------------------------------------------------|--------------------------------|
| File Edit View Search Terminal Help                                                                                                    |                                |
| Package configuration                                                                                                    |                                |
| Configuring ldap-auth-config<br>Please enter the distinguished name of the LDAP search base. Mu<br>use the components of their domain names for this purpose. For<br>the domain "example.net" would use "dc=example,dc=net" as the<br>distinguished name of the search base. | any sites<br>example,          |
| Distinguished name of the search base:                                                                                                    |                                |
| <0k>                                                                                                    |                                |
|                                                                                                    |                                |
| 0 20.10 0: 781 815 2.02 3.16Hz 1.9663% 17661% 2020                                                                                                    | -12-08 22:45:45                |
|                                                                                                    |                                |
|                                                                                                    | 5:45 p. m.<br>6. ESP 8/12/2020 |

Se selecciona la última versión de LDAP para instalar, así como un rootlocal para la base de datos del usuario admin:

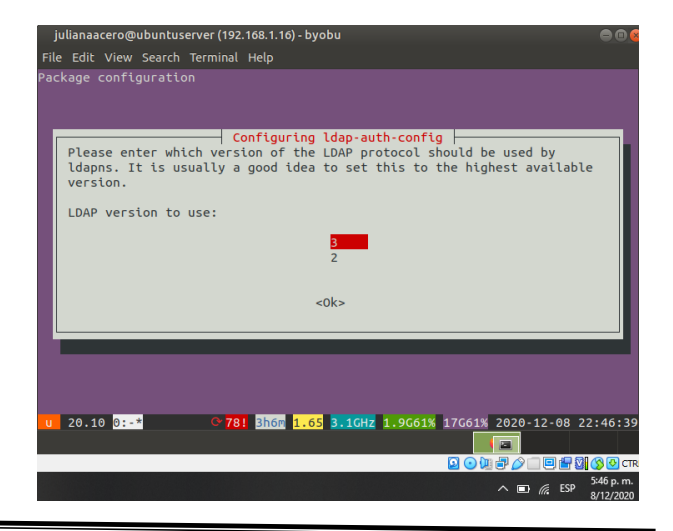

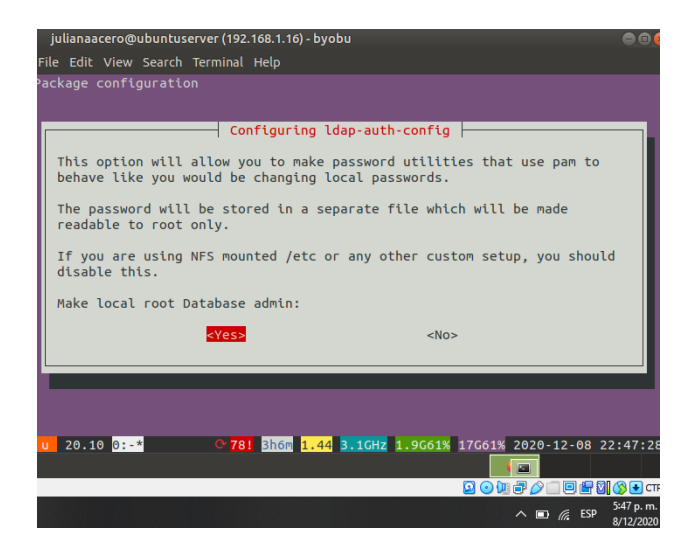

Luego pide configurar un login para acceder a la base de datos, se selecciona no:

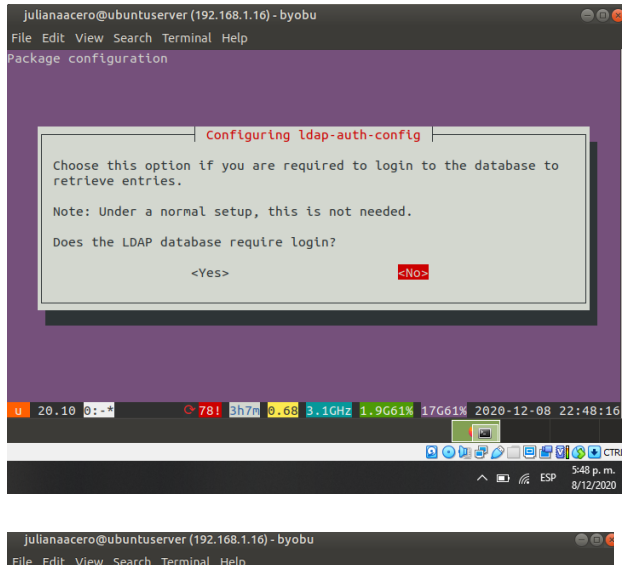

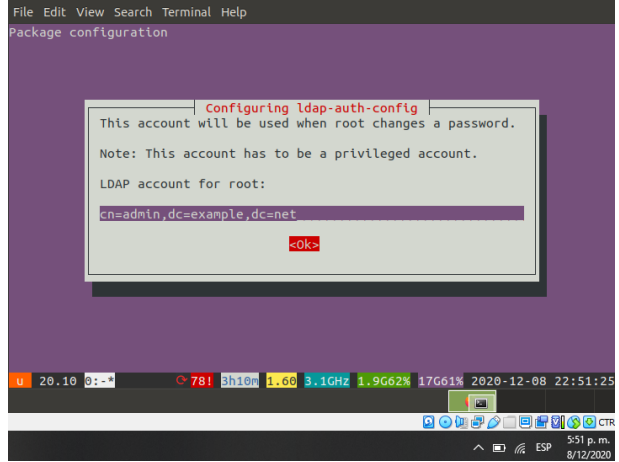

Y por último pide configurar una contraseña para el usuario root:

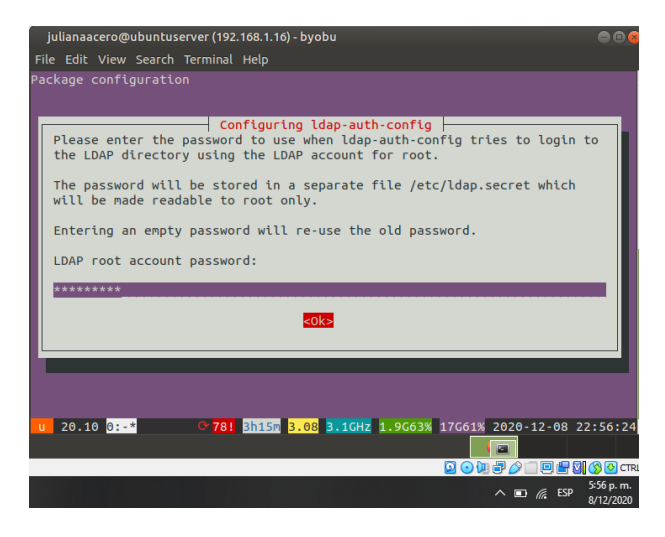

Ahora se proceden a configurar varios archivos del directorio /etc para poder conectarse al dominio del Zentyal:

| julianaacero@ub                                                                                                    | untuserver (192.168.1.16) - byobu 😑 😑                                                              | ) 😢      |
|----------------------------------------------------------------------------------------------------|----------------------------------------------------------------------------------------------------|----------|
| File Edit View Se                                                                                                    | earch Terminal Help                                                                                |          |
| GNU nano 5.2                                                                                                    | /etc/nsswitch.conf Modified                                                                        |          |
| <pre># /etc/nsswitch</pre>                                                                                                    |                                                                                                    |          |
| #<br># Example confi                                                                                                    |                                                                                                    |          |
| # If you have the state of the state of the |                                                                                                    |          |
| passwd:                                                                                                    | files ldap                                                                                         |          |
| group:                                                                                                    | files ldap                                                                                         |          |
| shadow:                                                                                                    | files (dap                                                                                         |          |
| gsnauow.                                                                                                    | ittes                                                                                              |          |
| hosts:                                                                                                    | files dns                                                                                          |          |
| networks:                                                                                                    | files                                                                                              |          |
| protocols:                                                                                                    | db files                                                                                           |          |
| services:                                                                                                    | db files                                                                                           |          |
| ethers:                                                                                                    | db files                                                                                           |          |
| rpc:                                                                                                    | db files                                                                                           |          |
|                                                                                                    |                                                                                                    |          |
| ^G Help ^O                                                                                                    | Write Out <mark>^W</mark> Where Is <mark>^K</mark> Cut <b>^T</b> Execute <mark>^C</mark> Location  |          |
| AX Exit                                                                                                    | Read File A Replace AU Paste AJ Justify A Go To Line                                               | -        |
| 20.10 0.14                                                                                                    | C 781 200 0.20 3.104Z 1.9035% 1/001% 2020-12-08 23:50:                                             | 99       |
| AG Help AO                                                                                                    | Write Out AW Where Is AK Cut AT Execute AC Location                                                |          |
| <u>^X Exit</u> <u>^R</u>                                                                                                    | Read File <mark>^\ Replace _^U Pas</mark> te _ <mark>^J Justi</mark> fy <mark>^_</mark> Go To Line |          |
| u 20.10 0:-*                                                                                                    | • 78! 3h38m 0.74 3.1CHz 1.9G65% 17G61% 2020-12-08 23:18:3                                          | 8        |
|                                                                                                    |                                                                                                    |          |
|                                                                                                    | 9 · · · · · · · · · · · · · · · · · · ·                                                            | RL       |
|                                                                                                    | ∧ 🗈 🧖 ESP 🔐 2002                                                                                   |          |
|                                                                                                    | 6/12/2021                                                                                          | <u> </u> |

| julianaacero@ubuntuserver (192.168.1.16) - byobu                                                                                                    |           |
|----------------------------------------------------------------------------------------------------|-----------|
| File Edit View Search Terminal Help                                                                                                    |           |
| GNU nano 5.2 /etc/pam.d/common-session Modi                                                                                                    | fied      |
| session [default=1] pam_permit.so                                                                                                    |           |
| # here's the fallback if no module succeeds                                                                                                    |           |
| session requisite                                                                                                    |           |
| <pre># prime the stack with a positive return value if there isn't one already;</pre>                                                                                                    |           |
| # this avoids us returning an error just because nothing sets a success co                                                                                                    |           |
| <pre># since the modules above will each just jump around</pre>                                                                                                    |           |
| session required pam_permit.so                                                                                                    |           |
| # The pam_umask module will set the umask according to the system default                                                                                                    |           |
| / /etc/togth.ders and user settings, solving the problem of different                                                                                                    |           |
| # umask settings with different snells, display managers, remote sessions "<br># See "man nam umack"                                                                                                    |           |
| ression optional particular opmumask so                                                                                                    |           |
| # and bere are more per-package modules (the "Additional" block)                                                                                                    |           |
| session requirednam unix.so                                                                                                    |           |
| session optional participation participation |           |
| session optional pam ldap.so                                                                                                    |           |
| session optional pam systemd.so                                                                                                    |           |
| session optional pam_mkhomedir.so skel=/etc/skel umask=077                                                                                                    |           |
| <pre># end of pam-auth-update config</pre>                                                                                                    |           |
|                                                                                                    |           |
| <sup>AG</sup> Help AD Write Out AW Where Is AK Cut AT Execute AC Location                                                                                                    | bn        |
| 🗙 Exit 🔤 Read File 🚺 Replace 🖓 Paste 🖓 Justify 🧴 Go To I                                                                                                    | Line      |
| 20.10 0:-* C78! Bh42m 1.66 3.1GHz 1.9G66% 17G61% 2020-12-08 23                                                                                                    | :23:2     |
|                                                                                                    |           |
|                                                                                                    | 🔊 💽 ст    |
|                                                                                                    | :23 p. m. |
|                                                                                                    | /12/2020  |

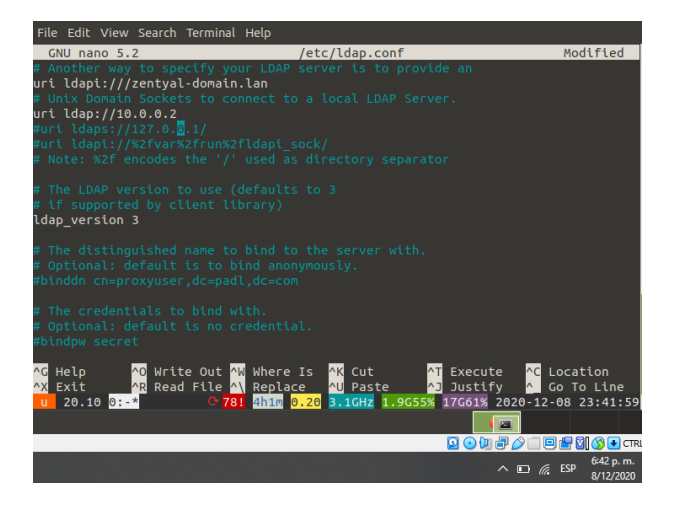

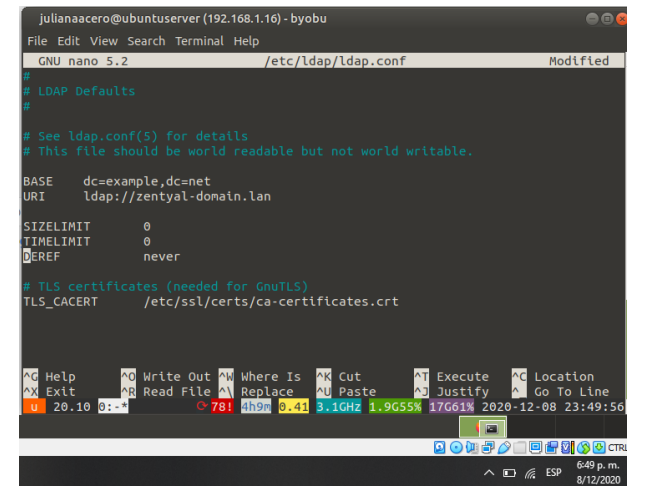

Y se crea la carpeta compartida UNAD, así como se configura el control de acceso de la misma, dejándola de lectura y escritura para el usuario jacero:

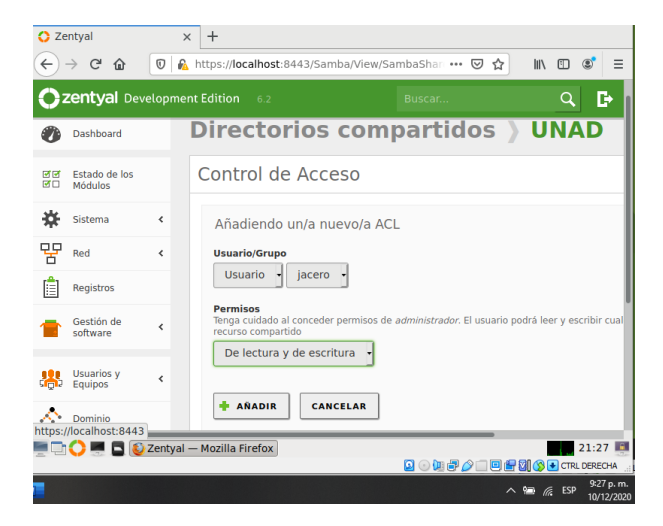

Ahora se procede a instalar la impresora cups, mediante la terminal del Zentyal:

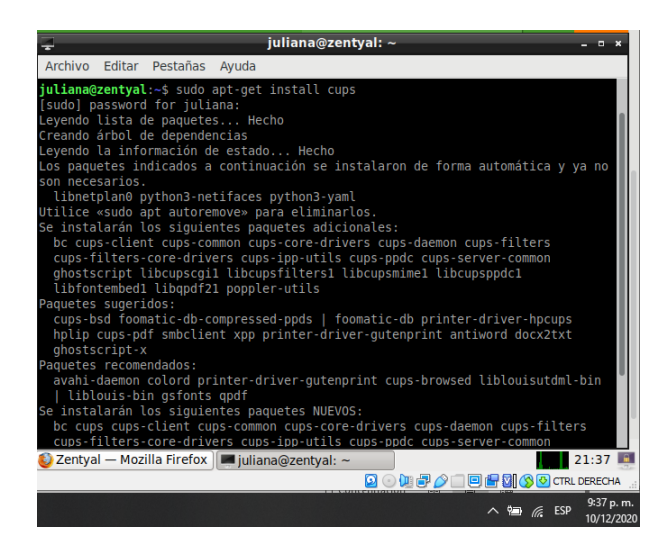

### 9 TEMÁTICA 5: VPN

**Producto esperado:** Implementación y configuración detallada de la creación de una VPN que permita establecer un túnel privado de comunicación con una estación de trabajo GNU/Linux Ubuntu Desktop. Se debe evidenciar el ingreso a algún contenido o aplicación de la estación de trabajo.

Para configurar nuestro servidor VPN en Zentyal debemos tener en cuenta varias cosas, entre las cuales tenemos:

Para nuestra máquina virtual de zentyal tenemos dos adaptadores de red habilitados el primero como adaptador externo y el segundo como red interna.

| Totach S Long S La La La La La La La La La La La La La | $ \begin{array}{cccccccccccccccccccccccccccccccccccc$                                                                                                    | Albert Alberts Alberts Alberts Control Statements |
|--------------------------------------------------------|----------------------------------------------------------------------------------------------------|---------------------------------------------------|
|                                                        | A contract in contract in |                                                   |
|                                                        |                                                                                                    |                                                   |

Figura 1. Adaptadores de red

ingresamos a autoridad de certificación y creamos el certificado para el servidor

Figura 2. Creación certificados de autorización

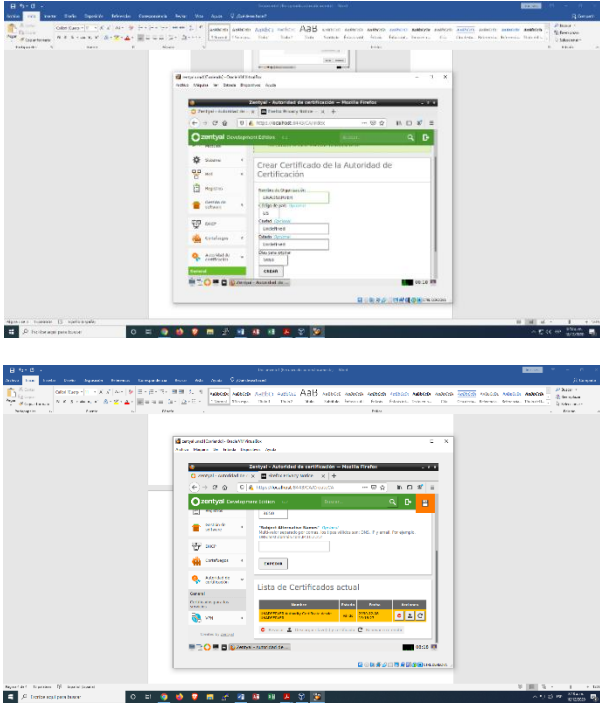

Figura 2.1. Creación certificados de autorización

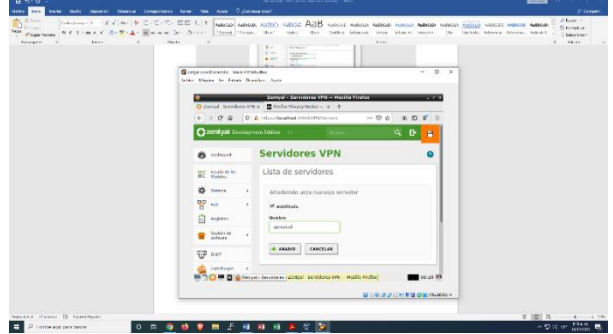

Figura 3. Creación servidor vpn

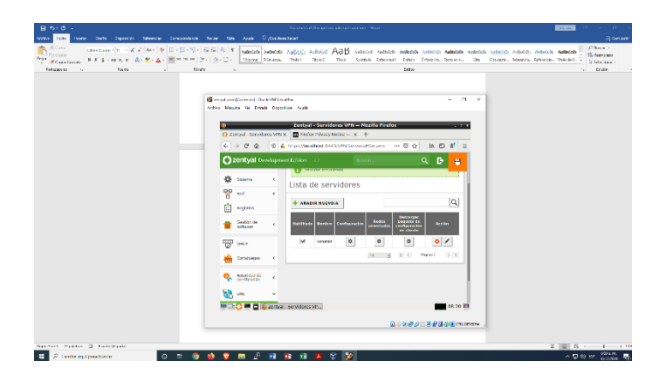

Ahora nos crearemos el certificado para el cliente para esto nos vamos a la opción que dice descargar paquete de configuración cliente y nos saldrá el siguiente mensaje

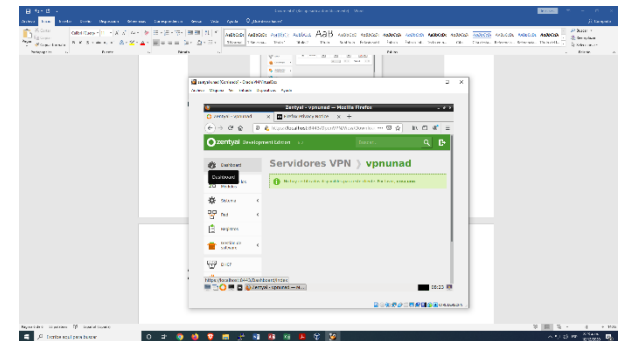

Figura 4. Creación certificado cliente.

Damos clic en crear uno y colocamos el nombre del cliente y damos clic en expedir

| B Mrd -                                                                                              | Los e del (de gran che internet). Musi                                                                                                    | 1000 T - 0 X                                                                       |
|----------------------------------------------------------------------------------------------------|----------------------------------------------------------------------------------------------------|------------------------------------------------------------------------------------|
| dates has bade took thereas thereas thereas the                                                      |                                                                                                    |                                                                                    |
| $ \begin{array}{ c c c c c } \hline & & & & & \\ \hline & & & & \\ \hline & & & & \\ \hline & & & &$ | Autors Autors Autor Autor Adda Adda Autors Autors A | Asheos<br>Decertion<br>Decertion<br>Asheose<br>Decertion<br>Decertion<br>Decertion |
|                                                                                                    |                                                                                                    |                                                                                    |

Figura 5. Expedición Certificado Cliente.

| ■ Park -<br>Autor State Sonte Conte Magnature Mension, Conte<br>States -<br>Autor States -<br>Contestinguese (1 - 2012) Anti- (2 - 2013) | The second second secon       | which which which which which which which                              | COLUMN THE STORE                    |
|----------------------------------------------------------------------------------------------------|----------------------------------------------------------------------------------------------------|------------------------------------------------------------------------|-------------------------------------|
| Neger de la la la la la la la la la la la la la                                                                                          | L+ 2+2+ 10est Darps 441 1552 844                                                                                                    | Shill be been been been to the shill be                                | tran Director Richtle - 1 Microsoft |
|                                                                                                    | Damos of Exp. Core on a cardon non-form do Lifer<br>Core of the second second second second second second<br>and the second second second second second second<br>Core of the second second se | Nu y demos dis en espectiv<br>= 1) =<br>sue - Hollan Hondon<br>= 1 = 1 |                                     |
|                                                                                                    | C > C 2 0 2 0 2 Nuschoolest SHITChs<br>Zentyel Dev cover Lotte                                                                                                    | accriteds S & N 80 \$ =                                                |                                     |
|                                                                                                    | Carachagos ·                                                                                                    |                                                                        |                                     |
|                                                                                                    | Central Contraction                                                                                                    |                                                                        |                                     |
|                                                                                                    | Eista de Certifica                                                                                                    | dos actual                                                             |                                     |
|                                                                                                    | Conversity Strated                                                                                                    | 9 2 0 1000 w.w                                                         |                                     |
|                                                                                                    |                                                                                                    | *** 285 28 0 1 C                                                       |                                     |
|                                                                                                    | - Augusta                                                                                                    |                                                                        |                                     |
|                                                                                                    | Es un para investituir revien bar serenver.                                                                                                    | mas m                                                                  |                                     |
|                                                                                                    |                                                                                                    | ROMAD DATE OF THE                                                      |                                     |
| Agentiet Typene 🌾 Londresse                                                                                                    |                                                                                                    |                                                                        | ¥ 8 8 - 1 - 1                       |
| <ul> <li>A forthe scalarea haves</li> <li>O 2</li> </ul>                                                                                 | 🛭 🛯 🗣 📾 🖑 📾 🛤 🛤 🕸 💱                                                                                                    |                                                                        | ~ 1. OF PD 101008                   |

Figura 5.1. Expedición Certificado Cliente.

Ahora nos dirigiremos a vpn servidores y en la opción que dice descargar paquete de configuración cliente damos clic.

Decimos que nuestro tipo de cliente es en este caso Linux, seleccionamos el certificado cliente que creamos en el paso anterior, colocamos la ip del servidor las otras opciones las dejamos en blanco y damos clic en descargar.

Y guardamos este archivo que usaremos en el cliente para poder conectarnos.

Figura 6 descarga certificado cliente

Configuración Cliente Seleccionamos conexiones de red

Añadir nueva conexión

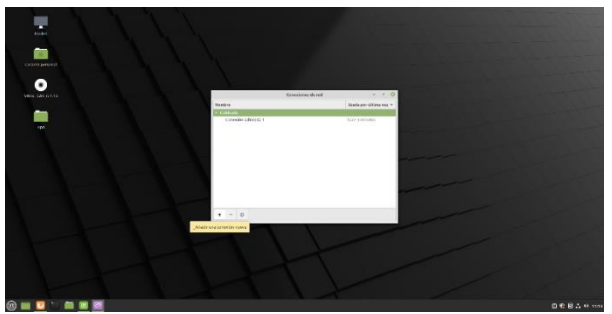

Figura 7. Configuración cliente

Seleccionamos importar una configuración OPENVPN y crear

Aquí buscamos el archivo .vpn que descargamos del drive y damos en abrir

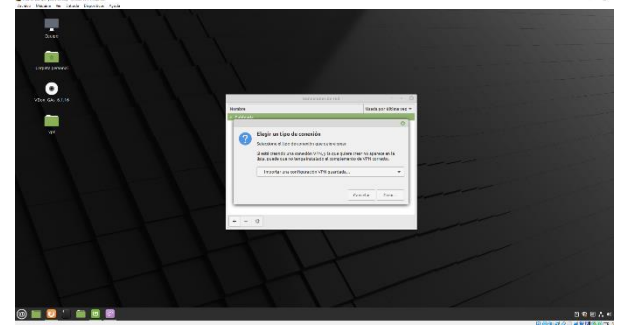

Figura 8. Selección archivo de configuración

### 10 CONCLUSIONES

El servidor Zentyal permite configurar diferentes servicios, entre ellos compartir archivos y/o impresoras haciendo uso del controlador de dominio LDAP, así como darle acceso a usuarios a esas carpetas e impresoras.

Se realizó la instalación y configuración del sistema operativo Zentyal 6.0 versión comercial y se implementó y configuró el control del acceso de una estación GNU/Linux a los servicios de conectividad a Internet desde Zentyal

Mediante el dashboard de Zentyal se implementó la configuración necesaria para administrar el bloqueo y el acceso a internet mediante Zentyal Server a estaciones de trabajo clientes bajo la misma red usando proxy no transparente.

### 11 REFERENCIA

Mutai, J. 30 de octubre de 2020. Configure LDAP Client on Ubuntu 20.04/18.04/16.04. Recuperado de https://computingforgeeks.com/how-to-configure-ubuntu-asldap-client/ Ruiz, P. 17 de agosto de 2013. 11.9. Configurar un equipo cliente con Ubuntu para autenticarse en el servidor OpenLDAP. Recuperado de http://somebooks.es/12-9-configurar-un-equipocliente-con-ubuntu-para-autenticarse-en-el-servidor-openIdap/

Zentyal community. (s.f). Zentyal. El instalador de Zentyal. Copyright 2004-2018 Zentyal S.L. Fecha de consulta 12 de diciembre de 2020 [en línea]. Tomado de https://doc.zentyal.org/es/installation.html#el-instalador-dezentya

Zentyal Community. (s.f.). Instalación. Recuperado de https://doc.zentyal.org/es/installation.html#el-instalador-dezentyal

Zentyal community. (s.f). Zentyal. Servicio de proxy HTTP. Copyright 2004-2018 Zentyal S.L. Fecha de consulta 12 de diciembre de 2020 [en línea]. Tomado de https://doc.zentyal.org/es/proxy.html

Zentyal. 8 de mayo de 2020. Zentyal Server 6.2 Development Ahora Disponible. Recuperado de https://zentyal.com/es/news/zentyal-6-2-announcement-2/